# CARE NETWORK

## Vesta Visit Verification

As the Employer, you are always responsible for approving the time your Employee has worked. Form 1722 allows you to choose a method for doing so. This guide will provide steps for entering your visit verification in the Vesta EVV system (option 1).

#### Approving a Visit

As the Employer, you can approve your Employee's visit as it is, without making any changes. By approving the visit, you have determined that all the information is correct, and no changes need to be made. Approving a visit will be performed in the Vesta Consumer Direction Verification (CDV) system, accessible from any internet web browser on any device that is connected to the internet. Please follow the instructions below. More details on this, and other processes performed in the CDV system, can be found in the Resources section of the CDTX website.

### 1.Log into Vesta CDV

- » Open a new internet browser and go to the Vesta website: https://cdv.vestaevv.com.
- » From the sign in page, enter the Username and Password sent to you by Consumer Direct Texas.
- » Select Login.
- » If you are **NOT** on a shared computer, select the box next to **Remember** to save sign in information.
- » If the password has been forgotten, click Forgot Password? and an email will be sent to the user with instructions to reset the password.

| Sign In                                  |  |  |  |  |  |  |  |  |  |
|------------------------------------------|--|--|--|--|--|--|--|--|--|
| evvuser@1234                             |  |  |  |  |  |  |  |  |  |
| Password                                 |  |  |  |  |  |  |  |  |  |
| ······                                   |  |  |  |  |  |  |  |  |  |
| LOGIN Remember Forgot Password?          |  |  |  |  |  |  |  |  |  |
| © 2020 Vesta® By DataLogic Software Inc. |  |  |  |  |  |  |  |  |  |

### 2. Navigate to My Visits

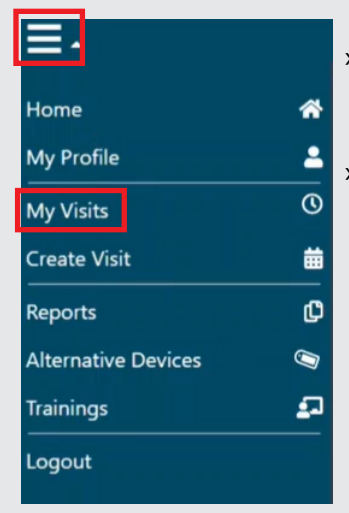

 » In the top left corner of your Home Page, click the 3 lines indicating a menu.
 » Then click My Visits.

- My Visits
- » Your My Visits page will look similar to below. From here you will approve visits and do any visit maintenance required.

| ➡ My Visits shaustin@5503         |                                                                     |                |                  |                                                    |                                                                            |            |                          |                           |                 |                            |                                | austin@5503    |            |
|-----------------------------------|---------------------------------------------------------------------|----------------|------------------|----------------------------------------------------|----------------------------------------------------------------------------|------------|--------------------------|---------------------------|-----------------|----------------------------|--------------------------------|----------------|------------|
| From 09/15/2021 🛱 To 09/22/2021 🛱 |                                                                     |                |                  | Select CDS Employee 🗸                              | Select CDS Employee 🧹 Select CDS Member 🗸 Select Payer - Program - Service |            |                          |                           |                 |                            |                                | → Ap           | oply Clear |
| Pending Visit                     | Pending Visits Approved Visits Inactive Visits Call View            |                |                  |                                                    |                                                                            |            |                          |                           |                 |                            |                                |                |            |
|                                   | Pending Visits Alternative Device Code Input Download Visit Details |                |                  |                                                    |                                                                            |            |                          |                           |                 |                            |                                |                |            |
| A                                 | A Missing Data () Conflict of Hours                                 |                |                  | Pending FMSA Review                                | Pending FMSA Review                                                        |            |                          | J Landline                |                 |                            | 🛛 Vesta® Mobile 🛛 🕲 Alternativ |                |            |
| Select All                        | Visit ID                                                            | CDS Member     | CDS Employee     | Program / Servio                                   | e                                                                          | Date       | EVV<br>Actual<br>Time In | EVV<br>Actual<br>Time Out | Actual<br>Hours | Actual<br>Rounded<br>Hours | Billable<br>Hours              | Created By     | Action     |
| 8                                 | 913826                                                              | AUSTIN, SHARON | DAVIS, ELIZABETH | HHSC Fee For Service LTC Programs - CLA<br>PAS/HAB | ASS - 100: CDS CFC                                                         | 09/20/2021 | 02:15 PM 🍠               |                           | 0 hrs 0 mins    | 0.00                       | 3.75                           | Auto Generated | ^ ث        |
| 0                                 | 913825                                                              | AUSTIN, SHARON | DAVIS, ELIZABETH | HHSC Fee For Service LTC Programs - CLA<br>PAS/HAB | ASS - 100: CDS CFC                                                         | 09/19/2021 | 01:01 PM 🤳               | 05:00 PM 🍠                | 3 hrs 59 mins   | 4.00                       | 4.00                           | Auto Generated | ¢~         |
|                                   |                                                                     |                |                  |                                                    |                                                                            |            |                          |                           |                 |                            |                                |                |            |

www.ConsumerDirectTX.com | infoCDTX@ConsumerDirectCare.com | Phone: 877.903.0832 | Fax: 866.409.5389 For additional information, please visit our resources page at www.ConsumerDirectTX.com/resources

# CARE NETWORK

## **Vesta Visit Verification**

### 3. Locate Visits Needing Approval

» Locate visits that require approval. Remember that when you approve a visit, you are verifying that all the information is correct and no changes need to be made. Do not approve any visits that require visit maintenance.

| ≣₊                                    | ✓ My Visits shaustin@5503                |                |                     |                                                          |                             |            |                          |                           |                              |                            |                    |                |            |
|---------------------------------------|------------------------------------------|----------------|---------------------|----------------------------------------------------------|-----------------------------|------------|--------------------------|---------------------------|------------------------------|----------------------------|--------------------|----------------|------------|
|                                       | From 09/15/2021 🛱 To 09/22/2021 🛱        |                |                     | Select CDS Employee $\searrow$                           | yee 🗸 🛛 Select CDS Member 🗸 |            |                          | r - Program               | - Service                    |                            | ~ Ap               | oply Clear     |            |
| Pending Visit                         | Pending Visits Approved Visits Call View |                |                     |                                                          |                             |            |                          |                           |                              |                            |                    |                |            |
| Pending Visits Alternative Device Cod |                                          |                |                     |                                                          |                             |            |                          | Device Code               | Input Download Visit Details |                            |                    |                |            |
| 4                                     | A Missing Data Conflict of Hours         |                | Pending FMSA Review | 🎒 Review FM                                              | Review FMSA Changes         |            | J Landline               |                           | 🛛 Vesta® Mobile              |                            | Alternative Device |                |            |
| Select All                            | Visit ID                                 | CDS Member     | CDS Employee        | Program / Serv                                           | vice                        | Date       | EVV<br>Actual<br>Time In | EVV<br>Actual<br>Time Out | Actual<br>Hours              | Actual<br>Rounded<br>Hours | Billable<br>Hours  | Created By     | Action     |
| 4                                     | 913826                                   | AUSTIN, SHARON | DAVIS, ELIZABETH    | HHSC Fee For Service LTC Programs - C<br>RESPITE IN HOME | CLASS - 110: CDS            | 09/20/2021 | 02:15 PM 🤳               |                           | 0 hrs 0 mins                 | 0.00                       | 0                  | Auto Generated | <b>0</b> ~ |
|                                       | 913825                                   | AUSTIN, SHARON | DAVIS, ELIZABETH    | HHSC Fee For Service LTC Programs - C<br>RESPITE IN HOME | CLASS - 110: CDS            | 09/19/2021 | 01:01 PM 🤳               | 05:00 PM 🤳                | 3 hrs 59 mins                | 4.00                       | 4.00               | Auto Generated | 0~         |
|                                       |                                          |                |                     |                                                          |                             |            |                          |                           |                              |                            |                    |                |            |

### 4. Approve Visits

- » Checking the box for a row allows the Approve Visits button to be visible.
- » After all rows are selected, click the **Approve Visits** button.

| 🚽 My Visits shaustin              |                                                                      |                          |                                                              |                                                            |                    |            |                          |                           |                 |                            |                   | austin@5503        |        |
|-----------------------------------|----------------------------------------------------------------------|--------------------------|--------------------------------------------------------------|------------------------------------------------------------|--------------------|------------|--------------------------|---------------------------|-----------------|----------------------------|-------------------|--------------------|--------|
| From 09/15/2021 🛱 To 09/22/2021 🛱 |                                                                      |                          | Select CDS Employee 🧹 Select CDS Member 🗸 Select Payer - Pro |                                                            |                    |            |                          | n - Service 🗸 Apply 🗸     |                 |                            |                   |                    |        |
| Pending Visit                     | Approved                                                             | I Visits Inactive Visits | Call View                                                    |                                                            |                    |            |                          |                           |                 |                            |                   |                    |        |
| Approve                           | Approve Visits Pending Visits Alternative Device Code Input Download |                          |                                                              |                                                            |                    |            |                          |                           |                 |                            | nput Download     | Visit Details      |        |
| A                                 | Missing Data (Conflict of Hours                                      |                          | onflict of Hours                                             | Pending FMSA Review                                        | 🍰 Review FMS       | A Changes  | J Landline               |                           |                 | 🛛 Vesta® Mobile            |                   | Alternative Device |        |
| Select All                        | Visit ID                                                             | CDS Member               | CDS Employee                                                 | Program / Servic                                           | e                  | Date       | EVV<br>Actual<br>Time In | EVV<br>Actual<br>Time Out | Actual<br>Hours | Actual<br>Rounded<br>Hours | Billable<br>Hours | Created By         | Action |
| <b>A</b>                          | 913826                                                               | AUSTIN, SHARON           | DAVIS. ELIZABETH                                             | HHSC Fee For Service LTC Programs - CLA<br>RESPITE IN HOME | ASS - 110: CDS     | 09/20/2021 | 02:15 PM 🤳               |                           | 0 hrs 0 mins    | 0.00                       | 0                 | Auto Generated     | ¢~     |
|                                   | 5025                                                                 | AOSTIN, SHARON           | DAVIS, ELIZABETH                                             | HHSC Fee For Service LTC Programs - CLA<br>PAS/HAB         | ASS - 100: CDS CFC | 09/19/2021 | 01:01 PM 🤳               | 05:00 PM 🤳                | 3 hrs 59 mins   | 4.00                       | 4.00              | Auto Generated     | 0~     |

### 5. Visits Pending FMSA Review

» Verify that icon has changed next to approved visits. Approved visit status should be "Pending FMSA Review".

| → My Visits shaustin@5503                             |                                    |                          |                                |                                                             |                   |            |                          |                           |                 |                            |                   |                    |        |
|-------------------------------------------------------|------------------------------------|--------------------------|--------------------------------|-------------------------------------------------------------|-------------------|------------|--------------------------|---------------------------|-----------------|----------------------------|-------------------|--------------------|--------|
|                                                       | From 09                            | 0/15/2021 🛱 To           | Select CDS Employee $\searrow$ | Select CDS Member 🗸 Select Payer - Program - Service        |                   |            |                          |                           |                 |                            | ∼ Ap              | ply Clear          |        |
| Pending Visi                                          | ts Approved                        | I Visits Inactive Visits | Call View                      |                                                             |                   |            |                          |                           |                 |                            |                   |                    |        |
| Pending Visits Alternative Device Code Input Download |                                    |                          |                                |                                                             |                   |            |                          |                           |                 | Visit Details              |                   |                    |        |
| 4                                                     | ▲ Missing Data ③ Conflict of Hours |                          |                                | Pending FMSA Review Review FMSA Changes                     |                   |            | J Landline               |                           |                 | 🛛 Vesta® Mobile            |                   | Alternative Device |        |
| Select All                                            | Visit ID                           | CDS Member               | CDS Employee                   | Program / Service                                           | e                 | Date       | EVV<br>Actual<br>Time In | EVV<br>Actual<br>Time Out | Actual<br>Hours | Actual<br>Rounded<br>Hours | Billable<br>Hours | Created By         | Action |
| <b>A</b>                                              | 913826                             | AUSTIN, SHARON           | DAVIS, ELIZABETH               | HHSC Fee For Service LTC Programs - CLAS<br>RESPITE IN HOME | SS - 110: CDS     | 09/20/2021 | 02:15 PM 🤳               |                           | 0 hrs 0 mins    | 0.00                       | 0                 | Auto Generated     | ¢~     |
|                                                       | 5025                               | AUSTIN, SHARON           | DAVIS. ELIZABETH               | HHSC Fee For Service LTC Programs - CLAS<br>PAS/HAB         | SS - 100: CDS CFC | 09/19/2021 | 01:01 PM 🤳               | 05:00 PM 🤳                | 3 hrs 59 mins   | 4.00                       | 4.00              | Auto Generated     | ¢~     |

www.ConsumerDirectTX.com | infoCDTX@ConsumerDirectCare.com | Phone: 877.903.0832 | Fax: 866.409.5389 For additional information, please visit our resources page at www.ConsumerDirectTX.com/resources